# Резервное копирование

### и восстановление TIONIX

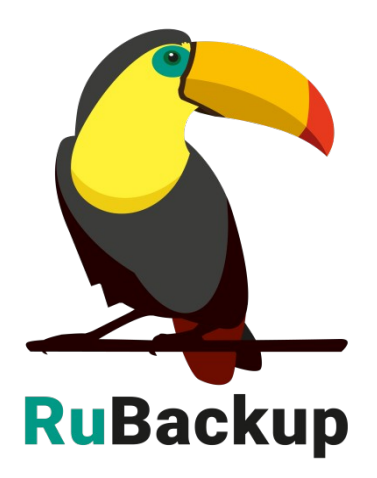

Версия 2.1

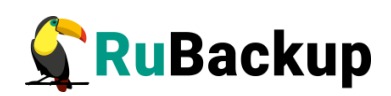

# Содержание

| Введение                                              | 3  |
|-------------------------------------------------------|----|
| Установка клиента RuBackup                            | 5  |
| Удаление клиента RuBackup                             | 8  |
| Мастер-ключ                                           | 9  |
| Защитное преобразование резервных копий               | 10 |
| Алгоритмы защитного преобразования                    | 11 |
| Использование менеджера администратора RuBackup (RBM) | 12 |
| Запуск RBM                                            | 12 |
| Регулярное резервное копирование виртуальной машины   | 16 |
| Срочное резервное копирование                         | 24 |
| Централизованное восстановление резервных копий       | 25 |
| Настройка удаленной репликации                        | 31 |
| Восстановление со стороны клиента                     | 37 |

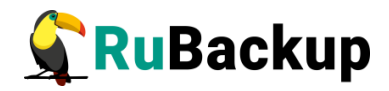

### Введение

Система резервного копирования RuBackup позволяет выполнять резервное копирование и восстановление виртуальных машин платформы виртуализации TIONIX. Доступно полное, инкрементальное и дифференциальное резервное копирование. Так же возможно выполнять резервное копирование с использованием дедупликации и хранить резервные копии в дедуплицированном хранилище.

Резервное копирование виртуальных машин TIONIX выполняется безагентным способом. Это означает, что в виртуальную машину, для которой предполагается создание резервной копии, не устанавливается агент RuBackup (однако требуется установка гостевых расширений операционной системы, например qemu-guest-agent); резервное копирование виртуальной машины выполняется целиком, для всех дисков виртуальной машины; в ходе резервного копирования во всех случаях из резервной копии удаляются дублирующие блоки (всегда выполняется локальная дедупликация).

В случае передачи резервной копии в хранилище дедуплицированных резервных копий всегда происходит передача только тех уникальных блоков (для того же типа источника данных), которых еще нет в хранилище.

Для выполнения резервного копирования виртуальных машин среды виртуализации TIONIX необходимо установить клиента резервного копирования RuBackup по одной из следующих схем:

• на одну из виртуальных машин в данной среде виртуализации, для которой настроен доступ к гипервизору (гипервизорам);

 на несколько виртуальных машин в данной среде виртуализации, если это обусловлено необходимостью динамически распределять нагрузку в ходе резервного копирования или обеспечить возможность вывода той или иной виртуальной машины из эксплуатации без изменений в расписании резервного копирования (в данной схеме необходимо включить эти гипервизоры в кластерную группу клиентов системы резервного копирования);

При выполнении резервного копирования применяется технология создания моментальных снимков данных для дисков виртуальной машины, что позволяет не останавливать и не «подмораживать» работу на время резервного копирования.

Перед созданием снимка и сразу после его создания RuBackup может выполнить скрипт внутри виртуальной машины для того, чтобы иметь возможность привести данные приложений внутри виртуальной машины в консистентное состояние.

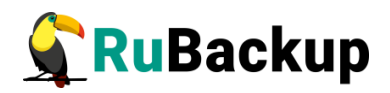

Также внутри виртуальной машины может быть создан скрипт, располагающийся в файле /opt/rubackup/scripts/tionix.sh. В том случае, если внутри виртуальной машины существует такой файл с атрибутами на исполнение, то перед созданием моментального снимка он будет выполнен с аргументом before, а сразу после создания моментального снимка он будет выполнен с выполнен с аргументом after.

Примечание — Для возможности запуска скриптов внутри виртуальной машины должны быть выполнены следующие условия:

1) конфигурационный файл настроек доступа к API TIONIX rb\_module\_tionix.conf (подробнее в разделе **Установка Клиента RuBackup**) кроме основной пользовательской учетной записи должен содержать учетную запись администратора;

2) для развертывания виртуальной машины, для которой предполагается создание резервных копий, используется гипервизор типа QEMU;

3) для виртуальной машины, на которой развернут клиент RuBackup и модуль rb\_module\_tionix, необходимо:

- установить пакет libvir-clients на сервер RuBackup;
- скопировать ssh ключ с срвера RuBackup на все клиенты RuBackup платформы TIONIX.

4) на виртуальной машине, для которой предполагается создание резервных копий, необходимо установить пакет qemu-guest-agent.

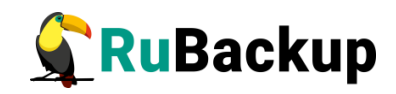

### Установка клиента RuBackup

Для возможности резервного копирования виртуальных машин среды виртуализации TIONIX необходимо установить клиента RuBackup на одну или виртуальных машин в среде виртуализации TIONIX, находящихся под управлением операционной системы Ubuntu 18.04 или 20.04, Debian 10 и для которой настроен доступ к гипервизору (гипервизорам). Сюда же необходимо установить модуль rb\_module\_tionix из пакета rubackup-tionix.deb (см. дистрибутив для OC Debian 10).

Подробно процедура установки клиента описана в документе «Руководство по установке серверов резервного копирования и Linux клиентов RuBackup».

При установке клиента рекомендуется использовать функцию централизованного восстановления в тех случаях, когда предполагается восстановление виртуальной машины из средства управления RBM.

В ходе инсталляции пакета в системе будет создан файл настроек доступа системы резервного копирования к API TIONIX /opt/rubackup/etc/rb\_module\_tionix.conf:

# Mandatory parameters # config Get URLs at https://<TIONIX WEBUI IP>/dashboard/project/api access/ identity url http://<TIONIX WEBUI IP>:5000/v3/ compute url http://<TIONIX WEBUI IP>:8774/v2.1/<PROJECT ID>/ volume url http://<TIONIX WEBUI IP>:8776/v3/<PROJECT ID>/ # Network URL must be provided without version in path network url http://<TIONIX WEBUI IP>:9696 project id <PROJECT ID> # User name on behalf of which the API requests will proceed username <user name> # Password to be used with 'username' to authenticate in API password <user password> # Domain name to be used with 'username' and 'password' to authenticate in API domain <domain name> # minimum 1, maximum 300, default 5 timeout 20 # ID of VM in TIONIX platform where current module is deployed - can be obtained from instance info in WEB GUI

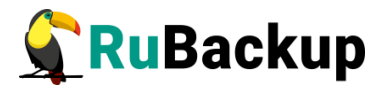

rubackup-vm-id <vm id>

##

## Optional parameters:

# Admin user account info is required to run scripts inside the target VM

admin\_name <admin name>

admin\_password <admin password>

# If certificate info is not specified the module will connect to API w/o certificate verification

enable\_ssl no

ca\_info <path to cert>

Измените в этом файле настройки для подключения к АРІ.

Где:

- identity\_url: URL до сервиса Identity.
- compute\_url: URL до сервиса Compute.
- volume\_url: URL до сервиса Volume.

Конкретные значения для данных параметров можно взять со страницы https://<TIONIX\_WEBUI\_IP>/dashboard/project/api\_access/ WEB UI предоставленной инсталяции сервиса TIONIX.

- network\_url: URL-адрес до сервиса Network.
- project\_id: ID проекта платформы TIONIX.
- username: имя пользователя платформы TIONIX.
- password: пароль пользователя платформы TIONIX.
- domain: имя домена платформы TIONIX.
- timeout: максимально допустимое время выполнения REST запросов к платформе TIONIX в секундах. Значение по умолчанию 5 секунд.
- rubackup-vm-id: ID виртуальной машины, на которой уставнолен клиент RuBackup.

Получить ID виртуальной машины можно при помощи команды:

# /opt/rubackup/modules/rb\_module\_tionix -l

- admin\_name: имя администратора платформы TIONIX. Необходимо для выполнения скриптов.
- admin\_password: пароль пользователя платформы TIONIX.

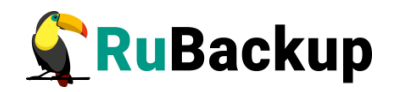

- enable\_ssl: параметр, указывающий, следует ли использовать SSLсертификат. Доступные значения: уез и по. Если указано значение уез, то необходимо раскомментировать параметр са\_info и указать путь до SSL-сертификата, если указано значение по, то в таком случае запросы к API платформы виртуализации TIONIX будут выполняться без проверки сертификата. Если информация о сертификате не указана, модуль подключится к API без проверки.
- ca\_info: путь до сертификата ssl.

При старте клиента RuBackup в журнальном файле /opt/rubackup/log/RuBackup.log на клиенте появится следующая запись:

Try to check module: 'TIONIX' ... Execute OS command: /opt/rubackup/modules/rb\_module\_tionix -t 2>&1 Module version: 2.0 [2023-03-17 10:40:54] Info: Identity API version: v3.10 [2023-03-17 10:40:54] Info: Compute version: 2.60 [2023-03-17 10:40:54] Info: Volume version: 3.50 ... module 'TIONIX' was checked successfully. Module supports archiving

В ручном режиме проверить правильность настроек можно при помощи следующей команды:

# /opt/rubackup/modules/rb\_module\_tionix -t

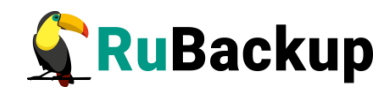

## Удаление клиента RuBackup

Порядок удаления клиента RuBackup изложен в документе «Руководство по установке серверов резервного копирования и Linux клиентов RuBackup».

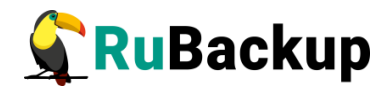

### Мастер-ключ

В ходе установки клиента RuBackup будет создан мастер-ключ для защитного преобразования резервных копий, а также ключи для электронной подписи, если предполагается использовать электронную подпись.

Внимание! При утере ключа вы не сможете восстановить данные из резервной копии, если она была преобразована с помощью защитных алгоритмов.

Важно! Ключи рекомендуется после создания скопировать на внешний носитель, а также распечатать бумажную копию и убрать эти копии в надёжное место.

Мастер-ключ рекомендуется распечатать при помощи утилиты hexdump, так как он может содержать неотображаемые на экране символы:

**\$ hexdump /opt/rubackup/keys/master-key** 0000000 79d1 4749 7335 e387 9f74 c67e 55a7 20ff 0000010 6284 54as 83a3 2053 4818 e183 1528 a343 0000020

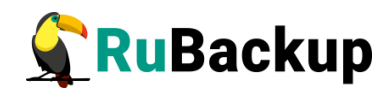

### Защитное преобразование резервных

### копий

При необходимости, сразу после выполнения резервного копирования архивы могут быть преобразованы на хосте клиента. Таким образом, важные данные будут недоступны для администратора RuBackup или других лиц, которые могли бы получить доступ к резервной копии (например, на внешнем хранилище картриджей ленточной библиотеки или на площадке провайдера облачного хранилища для ваших резервных копий).

Защитное преобразование осуществляется входящей в состав RuBackup утилитой rbcrypt. Ключ для защитного преобразования резервных копий располагается на хосте клиента в файле /opt/rubackup/keys/master-key. Защитное преобразование данных при помощи rbcrypt возможно с длиной ключа 256 бит (по умолчанию), а также 128, 512 или 1024 бита в зависимости от выбранного алгоритма преобразования.

Если для правила глобального расписания необходимо выбрать особый режим защитного преобразования с длиной ключа, отличной от 256 бит, и с ключом, расположенным в другом месте, то вы можете сделать это при помощи выполняющегося после выполнения резервного копирования скрипта, (определяется в правиле глобального расписания администратором RuBackup). При этом необходимо, чтобы имя преобразованного файла осталось таким же, как и ранее, иначе задача завершится с ошибкой. Провести обратное преобразование такого файла после восстановления его из архива следует вручную при помощи утилиты rbcrypt. При таком режиме работы нет необходимости указывать алгоритм преобразования в правиле резервного копирования, иначе архив будет повторно преобразован с использованием мастер-ключа.

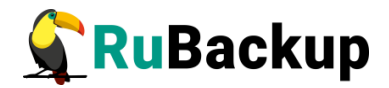

#### Алгоритмы защитного преобразования

Для выполнения защитного преобразования доступны алгоритмы, представленные в таблице 1.

Таблица 1 — Алгоритмы защитного преобразования, доступные в утилите rbcrypt

| Алгоритм   | Длина ключа,<br>бит | Примечание                                                       |
|------------|---------------------|------------------------------------------------------------------|
| Anubis     | 128, 256            |                                                                  |
| Aria       | 128, 256            |                                                                  |
| CAST6      | 128, 256            |                                                                  |
| Camellia   | 128, 256            |                                                                  |
| Kalyna     | 128, 256, 512       | Украинский национальный стандарт <u>ДСТУ</u><br><u>7624:2014</u> |
| Kuznyechik | 256                 | Российский национальный стандарт ГОСТ<br>Р 34.12-2015            |
| MARS       | 128, 256            |                                                                  |
| Rijndael   | 128, 256            | Advanced Encryption Standard (AES)                               |
| Serpent    | 128, 256            |                                                                  |
| Simon      | 128                 |                                                                  |
| SM4        | 128                 | Китайский национальный стандарт для<br>беспроводных сетей        |
| Speck      | 128, 256            |                                                                  |
| Threefish  | 256, 512, 1024      |                                                                  |
| Twofish    | 128, 256            |                                                                  |

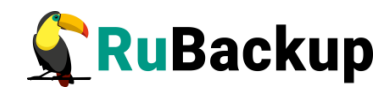

### Использование менеджера

### администратора RuBackup (RBM)

Оконное приложение «Менеджер администратора RuBackup» (RBM) предназначено для общего администрирования серверной группировки RuBackup, управления клиентами резервного копирования, глобальным расписанием резервного копирования, хранилищами резервных копий и другими параметрами RuBackup.

#### Запуск RBM

Для запуска RBM следует выполнить команду:

#### # /opt/rubackup/bin/rbm&

При запуске RBM вам потребуется пройти аутентификацию. Уточните *login/password* для вашей работы у главного администратора CPK. Если вы главный администратор, то используйте для авторизации суперпользователя *rubackup* и тот пароль, который вы задали ему при инсталляции (рисунок 1).

| RuBackup manager (on canopus.rubackup.local) | - 0 | 8 |
|----------------------------------------------|-----|---|
|                                              |     |   |
| RuBackup Manager                             |     |   |
| Имя сервера                                  |     |   |
| Имя пользователя                             |     |   |
| гиbackup<br>Пароль                           |     |   |
| *                                            |     |   |
| Войти                                        |     |   |
|                                              |     |   |
|                                              |     |   |
|                                              |     |   |

Рисунок 1

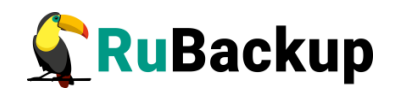

На вкладке **Объекты** представлен список клиентов системы резервного копирования. Клиенты отображаются по имени узла, на котором они запущены. Если навести указатель мыши на имя какого-либо из клиентов, будет отображен его HWID. Если развернуть запись для какого-либо из клиентов, в ниспадающем списке будут отображены типы ресурсов, для которых данных клиент может создавать резервные копии (рисунок 2). Клиенты, которые в данный момент находятся в состоянии online, будут отмечены зеленым цветом. Клиенты в состоянии offline — красным (рисунок 2).

Для резервного копирования клиент должен быть авторизован администратором RuBackup.

Если клиент RuBackup установлен, но не авторизован, в нижней части окна RBM появится сообщение о том, что найдены неавторизованные клиенты. Все новые клиенты, средствами которых планируется создавать резервные копии, должны быть авторизованы в системе резервного копирования RuBackup.

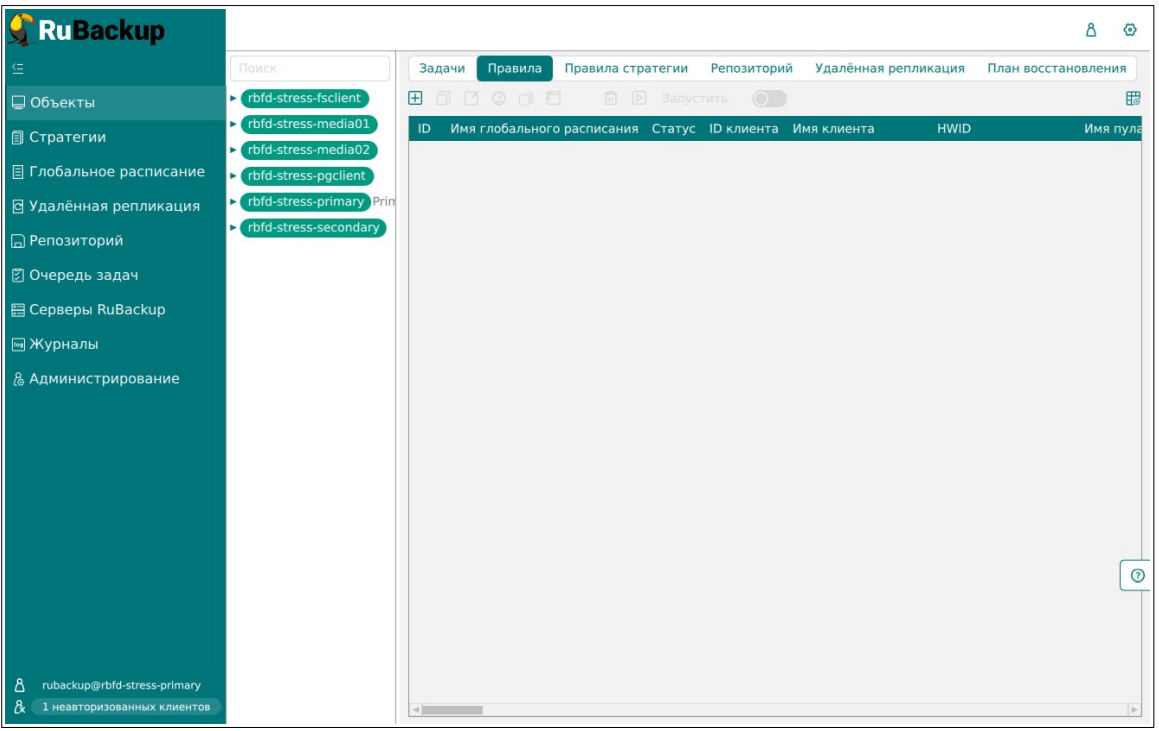

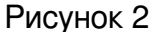

Для авторизации неавторизованного клиента в RBM необходимо выполнить следующие действия:

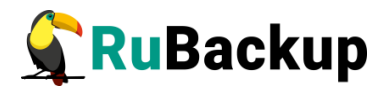

1. Нажмите на вкладку «Администрирование» и выберите иконку «Клиенты» (рисунок 3).

| 🗲 Ru Backup                                                     |                |                                                                                                    | ۵ | 0 |
|-----------------------------------------------------------------|----------------|----------------------------------------------------------------------------------------------------|---|---|
| £                                                               |                | ( Salaria da Caracita da Caracita da Carac |   |   |
| 🖵 Объекты                                                       | Пользователи   |                                                                                                    |   |   |
| 🗐 Стратегии                                                     | Q              | 808 Группы                                                                                                    |   |   |
| 🗏 Глобальное расписание                                         | Пользователи   | СС пользователей                                                                                                    |   |   |
| 🖸 Удалённая репликация                                          |                | 0-0                                                                                                    |   |   |
| 🕞 Репозиторий                                                   | Супервайзеры   | Сопровождающие                                                                                                    |   |   |
| 🖉 Очередь задач                                                 |                |                                                                                                    |   |   |
| 🗄 Серверы RuBackup                                              | Администраторы |                                                                                                    |   |   |
| 폐 Журналы                                                       |                |                                                                                                    |   |   |
| & Администрирование                                             | Объекты        |                                                                                                    |   |   |
|                                                                 | Клиенты        | 🖵 Г 🖵<br>Сруппы клиентов<br>С Г Сруппы клиентов                                                                                                    |   |   |
|                                                                 | Медиасерверы   |                                                                                                    |   | 0 |
|                                                                 | Хранилища      |                                                                                                    |   |   |
| A rubackup@rbfd-stress-primary<br>& 1 неавторизованных клиентов | Пулы           | Группы пулов                                                                                                    |   | W |

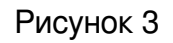

2. На верхней панели перейдите на вкладку «Неавторизованные клиенты» (рисунок 4):

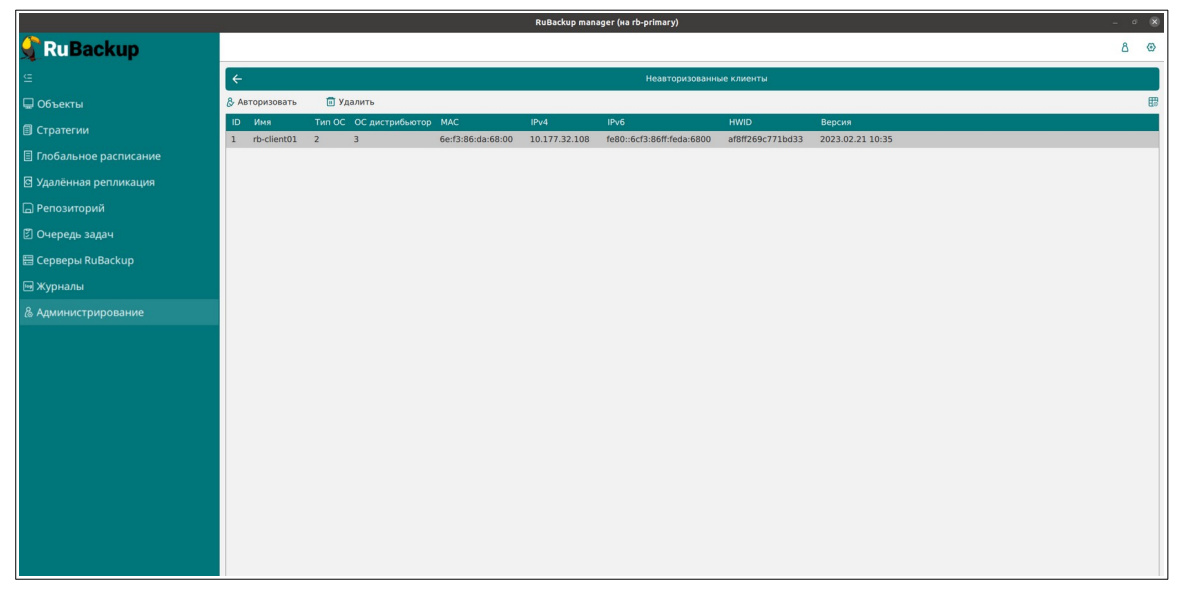

Рисунок 4

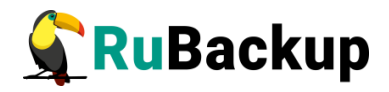

3. Нажмите на требуемого неавторизованного клиента правой кнопкой мыши и выберите «**Авторизовать**» (Рисунок 5):

|                         |                         |                        |                       | RuBackup man | ager (на rb-primary)              |                           |                            | - ° 😣 |
|-------------------------|-------------------------|------------------------|-----------------------|--------------|-----------------------------------|---------------------------|----------------------------|-------|
| 🔮 RuBackup              |                         |                        |                       |              |                                   |                           |                            | ۵ ۵   |
| ⊆                       | ÷                       |                        |                       |              | Неавторизованн                    | ые клиенты                |                            |       |
| 🖵 Объекты               | & Авторизовать          | 🛅 Удалить              |                       |              |                                   |                           |                            | B     |
| 🗊 Стратегии             | ID Имя<br>1 rb-client01 | Тип ОС ОС дистрибьютор | MAC 6e:f3:86:da:68:00 | IPv4         | IPv6<br>fe80::6cf3:86ff:feda:6800 | HWID<br>af8ff269c771bd33  | Версия<br>2023.02.21.10:36 |       |
| 🗐 Глобальное расписание |                         |                        |                       |              |                                   |                           |                            |       |
| 🖾 Удалённая репликация  |                         |                        |                       |              |                                   |                           |                            |       |
| 🕞 Репозиторий           |                         |                        |                       |              |                                   |                           |                            |       |
| 🛿 Очередь задач         |                         |                        |                       |              |                                   |                           |                            |       |
| 🗄 Серверы RuBackup      |                         |                        |                       |              |                                   |                           |                            |       |
| 🖼 Журналы               |                         |                        |                       | _            |                                   |                           |                            |       |
| Администрирование       |                         |                        |                       |              | Вопрос                            | њи клиентов?<br>Да Отиена |                            |       |

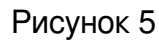

После авторизации клиент будет виден на вкладе «Объекты» (Рисунок 6):

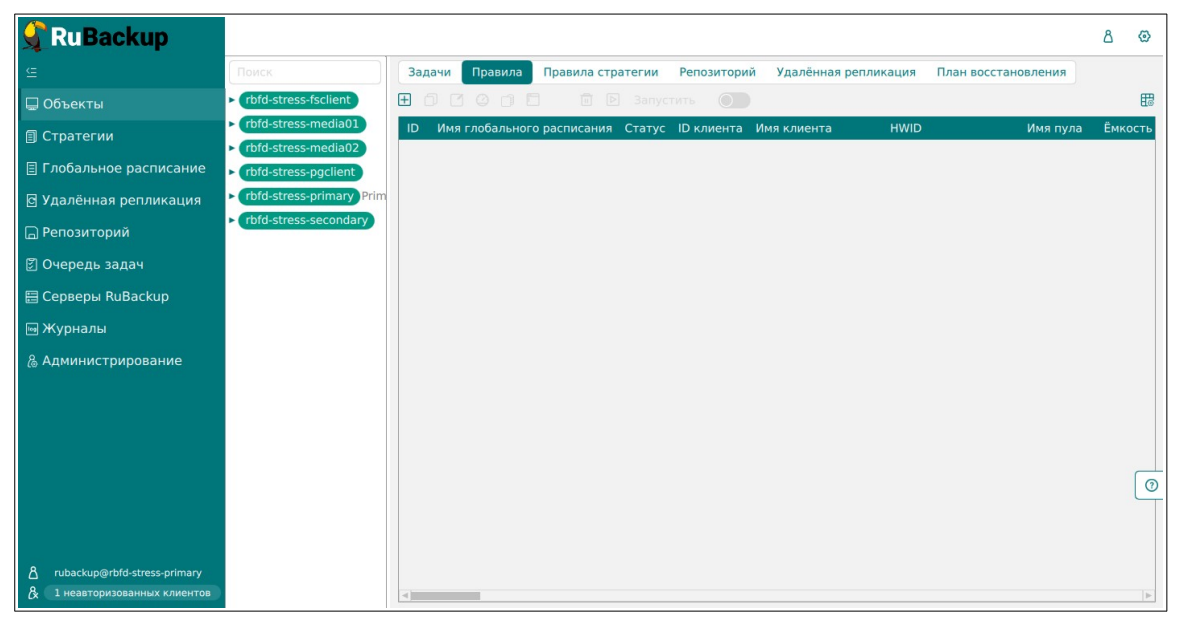

Рисунок 6

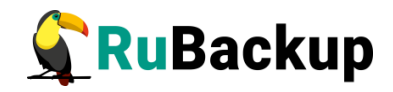

# Регулярное резервное копирование виртуальной машины

Чтобы выполнять регулярное резервное копирование виртуальной машины, необходимо создать правило в глобальном расписании (в случае групповых операций можно также использовать стратегии резервного копирования). Для этого выполните следующие действия:

1. Находясь в разделе «Объекты», выберите вкладку «Правила» и нажмите на иконку «+» (Рисунок 7):

| 🗣 Ru Backup                                                     |                                                                      |                 |                       |              |                      |                     | ۵    | ⊗    |
|-----------------------------------------------------------------|----------------------------------------------------------------------|-----------------|-----------------------|--------------|----------------------|---------------------|------|------|
| ⊆                                                               | Поиск                                                                | Задачи Правила  | Правила стратегии     | Репозиторий  | Удалённая репликация | План восстановления |      |      |
| 🖵 Объекты                                                       | <ul> <li>rbfd-stress-fsclient</li> </ul>                             |                 |                       |              |                      |                     |      | ₿    |
| 🗐 Стратегии                                                     | <ul> <li>rbfd-stress-media01</li> <li>rbfd-stress-media02</li> </ul> | ID Имя глобальн | ого расписания Статус | ID клиента И | мя клиента HWID      | Имя пула            | Ёмко | ость |
| 🗏 Глобальное расписание                                         | <ul> <li>rbfd-stress-pgclient</li> </ul>                             |                 |                       |              |                      |                     |      |      |
| 🖸 Удалённая репликация                                          | rbfd-stress-primary Prim                                             |                 |                       |              |                      |                     |      |      |
| 🕞 Репозиторий                                                   | <ul> <li>rbfd-stress-secondary</li> </ul>                            |                 |                       |              |                      |                     |      |      |
| 🕑 Очередь задач                                                 |                                                                      |                 |                       |              |                      |                     |      |      |
| 🗄 Серверы RuBackup                                              |                                                                      |                 |                       |              |                      |                     |      |      |
| 폐 Журналы                                                       |                                                                      |                 |                       |              |                      |                     |      |      |
| & Администрирование                                             |                                                                      |                 |                       |              |                      |                     |      |      |
|                                                                 |                                                                      |                 |                       |              |                      |                     |      |      |
|                                                                 |                                                                      |                 |                       |              |                      |                     |      |      |
|                                                                 |                                                                      |                 |                       |              |                      |                     |      |      |
|                                                                 |                                                                      |                 |                       |              |                      |                     |      | 0    |
|                                                                 |                                                                      |                 |                       |              |                      |                     |      |      |
|                                                                 |                                                                      |                 |                       |              |                      |                     |      |      |
| A rubackup@rbfd-stress-primary<br>& 1 неавторизованных клиентов |                                                                      | 4               |                       |              |                      |                     |      | •    |

Рисунок 7

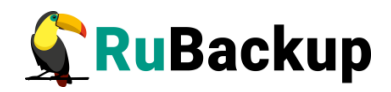

2. Выберите клиент, вместе с которым установлен модуль RuBackup, предназначенный для резервного копирования виртуальных машин **TIONIX** (модуль «**rb\_module\_tionix**», тип ресурса «**TIONIX**») (Рисунок 8):

| 🗲 RuBackup              |                      |                 |                          |               |     |   | 企          | ۵      | ଡ   |
|-------------------------|----------------------|-----------------|--------------------------|---------------|-----|---|------------|--------|-----|
|                         | ÷                    |                 | Добавить правило глобаль | ьного расписа | ния |   | <b>~</b> 1 | Іримен | ить |
| 80 Панель мониторинга   |                      |                 | -                        |               |     |   |            |        |     |
| 🖵 Объекты               |                      | Правила гло     | обального расписания     |               |     |   |            |        |     |
| 🗐 Стратегии             |                      | Пара            | метры правила            |               |     |   |            |        |     |
| 🗐 Глобальное расписание | Название правила     |                 |                          |               |     |   |            |        |     |
| С Удалённая репликация  | Клиент               | node10 (806aace | efc80e3900)              |               | ~   |   |            |        |     |
| 😫 Репозиторий           | Тип ресурса          | TIONIX          |                          | × <b>v</b>    |     |   |            |        |     |
| 🗧 🕄 Очередь задач       | Pecypc *             | Полиза          |                          |               |     |   |            |        |     |
| —<br>📰 Серверы RuBackup |                      | Полная          |                          |               | •   |   |            |        |     |
| ы Журналы               |                      | Дополнительн    | ные параметры правила    |               |     |   |            |        |     |
|                         | Ёмкость хранилища    |                 | Inf                      | Гб            | - + |   |            |        |     |
| Lo Администрирование    | Ёмкость хранилища к  | лиента          | Inf                      | Гб            | - + |   |            |        |     |
|                         | Приоритет            |                 | 100                      |               | - + |   |            |        |     |
|                         | Защитное преобразов  | вание           | nocrypt                  |               | ~   |   |            |        |     |
|                         | Скрипт при нормальн  | юм выполнении   |                          |               |     |   |            |        |     |
|                         | Скрипт при выполнен  | нии с ошибками  |                          |               |     |   |            | ſ      | (?) |
|                         | Скрипт при восстанов | влении          |                          |               |     |   |            |        |     |
|                         |                      |                 |                          |               |     | ] |            |        |     |
|                         |                      | (+) 400         | авить правило в шаолон   |               |     | J |            |        |     |
| A rubackup@10.177.32.5  |                      | Шаблон гло      | бального расписания      |               |     |   |            |        | W   |

Рисунок 8

3. Выберите «Тип pecypca» -> «TIONIX» (Рисунок 9):

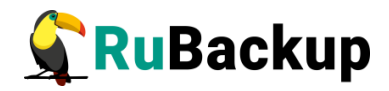

| 💃 Ru Backup                              |                                         |                |                         |            |     |            | 企     | ۵   | 0   |
|------------------------------------------|-----------------------------------------|----------------|-------------------------|------------|-----|------------|-------|-----|-----|
| ⊆                                        | Добавить правило глобального расписания |                |                         |            |     | <u>~</u> п | римен | ить |     |
| 吕 Панель мониторинга                     |                                         | -              | -                       |            |     |            |       |     |     |
| 🖵 Объекты                                |                                         | Правила гл     | обального расписания    |            |     |            |       |     |     |
| 🗐 Стратегии                              |                                         | Пара           | аметры правила          |            |     |            |       |     |     |
| 🗐 Глобальное расписание                  | Название правила                        |                |                         |            |     |            |       |     |     |
| <ul> <li>Удалённая репликация</li> </ul> | Клиент                                  | node10 (806aac | efc80e3900)             |            | ~   |            |       |     |     |
| 😫 Репозиторий                            | Тип ресурса                             | TIONIX         |                         | × <b>v</b> |     |            |       |     |     |
| 🗊 Очередь задач                          | Pecypc *                                |                |                         |            |     |            |       |     |     |
| 🗄 Серверы RuBackup                       | ТИПРК                                   | Полная         |                         |            | •   |            |       |     |     |
| ы Журналы                                |                                         | Дополнитель    | ные параметры правила   |            |     |            |       |     |     |
|                                          | Ёмкость хранилища                       |                | Inf                     | Гб         | - + |            |       |     |     |
| С Администрирование                      | Ёмкость хранилища к                     | лиента         | Inf                     | Гб         | - + |            |       |     |     |
|                                          | Приоритет                               |                | 100                     |            | - + |            |       |     |     |
|                                          | Защитное преобразов                     | вание          | nocrypt                 |            | ~   |            |       |     |     |
|                                          | Скрипт при нормальн                     | юм выполнении  |                         |            |     |            |       |     |     |
|                                          | Скрипт при выполнен                     | нии с ошибками |                         |            |     |            |       |     | (?) |
|                                          | Скрипт при восстанов                    | влении         |                         |            |     |            |       |     |     |
|                                          |                                         |                |                         |            |     | ]          |       |     |     |
|                                          |                                         | (+) доб        | равить правило в шаблон |            |     | J          |       |     |     |
| A rubackup@10.177.32.5                   |                                         | Шаблон гл      | обального расписания    |            |     |            |       |     | W   |

Рисунок 9

4. Нажмите на иконку «...» рядом с надписью «**Ресурс**» и выберите виртуальную машину, для которой требуется создать резервную копию (Рисунок 10):

| Выбрать                              |                 |
|--------------------------------------|-----------------|
| ID                                   | Name            |
| 7ee50fe1-ebaf-4960-a47c-b8ea0a200056 | test-disks      |
| 5d01a25f-f3c5-4a2c-9b0e-37b761a684d8 | rubackup-small  |
| 167d500c-c55f-425b-bebd-944068b66c7c | rubackup-small1 |
| 14eda106-a443-4bba-80ad-f36432d2068b | rubackup-client |
| c84c3807-cd9f-4ce3-8bdb-7e20f4392b41 | rubackup-tmp    |
| 4be2c099-1cbd-4c0c-8bbd-620e9a5a6e38 | rubackup1       |
| b56a19b0-0059-4d0d-90cb-d5b55dc85d15 | rubackup        |
|                                      |                 |
|                                      |                 |
| ок                                   |                 |

Рисунок 10

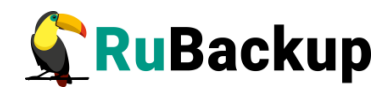

5. Установите настройки правила: название правила, пул хранения данных, приоритет выполнения правила, тип резервной копии (полная, инкрементальная или дифференциальная), расписание резервного копирования, срок хранения и необязательный временной промежуток проверки копии (Рисунок 11):

| <b>RuBackup</b>         |                      |                 |                          |              |     |   | 企  | ۵     | ⊚   |
|-------------------------|----------------------|-----------------|--------------------------|--------------|-----|---|----|-------|-----|
| ⊆ _                     | ÷                    |                 | Добавить правило глобаль | ного расписа | ния |   | VП | римен | ить |
| 吕 Панель мониторинга    |                      |                 |                          |              |     |   |    |       |     |
| 🖵 Объекты               |                      | Правила гло     | вального расписания      |              |     |   |    |       |     |
| 🗐 Стратегии             |                      | Пара            | метры правила            |              |     |   |    |       |     |
| 🗐 Глобальное расписание | Название правила     |                 |                          |              |     |   |    |       |     |
| С Удалённая репликация  | Клиент               | node10 (806aace | efc80e3900)              |              | ~   |   |    |       |     |
| 😫 Репозиторий           | Тип ресурса          | TIONIX          |                          | × <b>v</b>   |     |   |    |       |     |
| 🕄 Очередь задач         | Pecypc *             | Baavaa          |                          |              |     |   |    |       |     |
| 📰 Серверы RuBackup      | ТИПРК                | полная          |                          |              | •   |   |    |       |     |
|                         |                      | Дополнительн    | ные параметры правила    |              |     |   |    |       |     |
|                         | Ёмкость хранилища    |                 | Inf                      | Гб           | - + |   |    |       |     |
| С Администрирование     | Ёмкость хранилища к  | лиента          | Inf                      | Гб           | - + |   |    |       |     |
|                         | Приоритет            |                 | 100                      |              | - + |   |    |       |     |
|                         | Защитное преобразов  | зание           | nocrypt                  |              | ~   |   |    |       |     |
|                         | Скрипт при нормальн  | ом выполнении   |                          |              |     |   |    |       |     |
|                         | Скрипт при выполнен  | ии с ошибками   |                          |              |     |   |    |       | ?   |
|                         | Скрипт при восстанов | влении          |                          |              |     |   |    |       |     |
|                         |                      |                 |                          |              |     |   |    |       |     |
|                         |                      |                 |                          |              |     | J |    |       |     |
| A rubackup@10.177.32.5  |                      | Шаблон гло      | бального расписания      |              |     |   |    |       | W   |

Рисунок 11

6. Нажав на иконку «...» рядом с выбранным типом ресурса «TIONIX», установите дополнительные настройки правила резервного копирования (Рисунок 12, Таблица 2).

|                                                 | TIONIX |    |     |
|-------------------------------------------------|--------|----|-----|
| script_before_snapshot<br>script_after_snapshot |        |    |     |
| execution_script_timeout                        | 5      |    | • + |
| Reset to default                                |        | ОК |     |

Рисунок 12

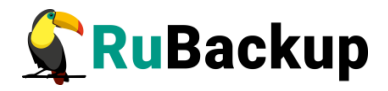

Таблица 2 – Дополнительные параметры правила резервного копирования виртуальных машин TIONIX

| Параметр                     | Описание                                                                                                    | Значение по<br>умолчанию            | Допустимые<br>значения |
|------------------------------|----------------------------------------------------------------------------------------------------|-------------------------------------|------------------------|
| script_before_<br>snapshot   | Полный путь к скрипту внутри<br>виртуальной машины, который<br>будет выполнен перед<br>созданием снэпшота для<br>данной виртуальной машины.                                      | /opt/rubackup/<br>scripts/tionix.sh |                        |
| script_after_s<br>napshot    | Полный путь к скрипту внутри<br>виртуальной машины, который<br>будет выполнен после<br>создания снэпшота для данной<br>виртуальной машины.                                       | /opt/rubackup/<br>scripts/tionix.sh |                        |
| execution_scri<br>pt_timeout | cution_scri Время в секундах, в течение<br>imeout которого модуль RuBackup<br>будет ожидать выполнения<br>скриптов внутри виртуальной<br>машины до и после создания<br>снэпшота. |                                     | 1 - 600                |

Примечание – Если при настройке правила резервного копирования заполнен параметр «script\_before\_snapshot» или «script\_after\_snapshot», то также необходимо скопировать ssh ключ с сервера RuBackup на требуемого клиента RuBackup.

7. Для правила резервного копирования также можно настроить уведомления при нормальном его выполнении или при возникновении ошибки в процессе выполнения, уведомления при окончании срока действия правила, уведомления при окончании ёмкости в пуле, уведомления при удалении устаревших резервных копий, возможность и периодичность перемещения резервных копий в другой пул данных Рисунок 13, Рисунок 14):

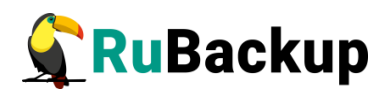

|                                  | Проверка                                           |   |  |  |  |  |  |  |  |
|----------------------------------|----------------------------------------------------|---|--|--|--|--|--|--|--|
| Проверка резервных копий кажды   | e                                                  |   |  |  |  |  |  |  |  |
| 1                                | + Months                                           | ~ |  |  |  |  |  |  |  |
|                                  | Срок хранения                                      |   |  |  |  |  |  |  |  |
| Хранить резервные копии в течени | ie                                                 |   |  |  |  |  |  |  |  |
| 1                                | + Years                                            | ~ |  |  |  |  |  |  |  |
|                                  | Резервные копии                                    |   |  |  |  |  |  |  |  |
| Переместить в пул через          |                                                    |   |  |  |  |  |  |  |  |
| 1                                | - + Days                                           | ~ |  |  |  |  |  |  |  |
| Пул Default                      |                                                    | ~ |  |  |  |  |  |  |  |
| Устар                            | евшие резервные копии                              |   |  |  |  |  |  |  |  |
| Автоматическое удаление          |                                                    |   |  |  |  |  |  |  |  |
| Уведомлять Nobody                |                                                    | ~ |  |  |  |  |  |  |  |
| Клиент может удалить резервные   | Клиент может удалить резервные копии этого правила |   |  |  |  |  |  |  |  |
|                                  | Уведомления                                        |   |  |  |  |  |  |  |  |
| Нормальное выполнение            | bbody   E-mail CC                                  |   |  |  |  |  |  |  |  |

#### Рисунок 13

| Уведомления                |        |   |  |  |  |  |  |  |  |
|----------------------------|--------|---|--|--|--|--|--|--|--|
| Нормальное выполнение      | Nobody | ~ |  |  |  |  |  |  |  |
| Выполнение с ошибкой       | Nobody | ~ |  |  |  |  |  |  |  |
| Проверка резервной копии   | Nobody | ~ |  |  |  |  |  |  |  |
| Окончание действия правила | Nobody | ~ |  |  |  |  |  |  |  |
| Окончание ёмкости в пуле   | Nobody | ~ |  |  |  |  |  |  |  |

#### Рисунок 14

8. После выполнения настроек правила резервного копирование нажмите на кнопку «Добавить правило в шаблон». В результате чего правило для выбранного типа ресурса (Tionix) и выбранного ресурса (виртуальной машины) появится в списке правил (Рисунок 15):

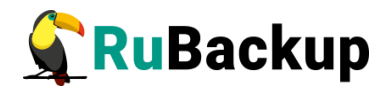

| Добавить правило в шаблон     |                 |             |                       |    |   |  |  |  |  |  |
|-------------------------------|-----------------|-------------|-----------------------|----|---|--|--|--|--|--|
| Список правил                 |                 |             |                       |    |   |  |  |  |  |  |
| Название прави                | лаклиент        | Тип ресурса | Ресурс                |    |   |  |  |  |  |  |
| TIONIX_RULE1                  | d03864d8161ffe) | TIONIX      | 960-a47c-b8ea0a200056 | () | × |  |  |  |  |  |
|                               |                 |             |                       |    |   |  |  |  |  |  |
| Шаблон глобального расписания |                 |             |                       |    |   |  |  |  |  |  |

Рисунок 15

9. Нажмите на кнопку «Применить» в правом-верхнем углу для завершения настройки и создания правила.

Вновь созданное правило будет иметь статус **run**. Если необходимо создать правило, которое пока не должно порождать задач резервного копирования, нужно убрать отметку «**Включить после создания**».

При необходимости, администратор может приостановить работу правила или немедленно запустить его (т. е. инициировать немедленное создание задачи при статусе правила wait).

Правило глобального расписания имеет срок жизни, определяемый при его создании, а так же предусматривает следующие возможности:

1) Выполнить скрипт на клиентеперед началом резервного копирования.

2) Выполнить скрипт на клиенте после успешного окончания резервного копирования.

3) Выполнить скрипт на клиенте после неудачного завершения резервного копирования.

4) Выполнить защитное преобразование резервной копии на клиенте.

5) Периодически выполнять проверку целостности резервной копии.

6) Хранить резервные копии определённый срок, а после его окончания удалять их из хранилища резервных копий и из записей репозитория, либо просто уведомлять пользователей системы резервного копирования об окончании срока хранения.

7) Через определённый срок после создания резервной копии автоматически переместить её на другой пул хранения резервных копий, например на картридж ленточной библиотеки.

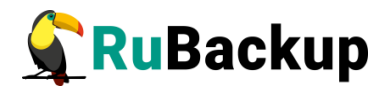

8) Уведомлять пользователей системы резервного копирования о результатах выполнения тех или иных операций, связанных с правилом глобального расписания.

При создании задачи RuBackup она появляется в главной очереди задач. Отслеживать исполнение правил может как администратор, с помощью RBM или утилит командной строки, так и клиент при помощи RBC или утилиты командной строки rb tasks.

После успешного завершения резервного копирования резервная копия будет размещена в хранилище резервных копий, а информация о ней будет размещена в репозитории RuBackup.

Примечания:

При создании резервной копии ВМ также происходит сохранение всех сетевых адаптеров ВМ, их Network ID и IP-адресов. При восстановлении ВМ эти данные используются, чтобы подключить восстановленную ВМ в те же сети и с теми же адресами, что были у исходной ВМ.

Если ВМ добавлена в Anti-affinity группу, то при резервном копировании сохраняется информация об Anti-affinity группе в файле бекапа. При восстановлении, ВМ создается в той же Anti-affinity группе. Если на момент восстановления ВМ данная Anti-affinity группа отсутствует, то ВМ будет создана вне Anti-affinity группы.

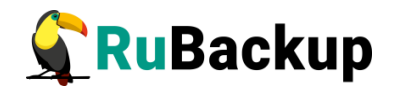

### Срочное резервное копирование

В случае необходимости срочного резервного копирования созданного правила глобального расписания, следует вызвать правой кнопкой мыши контекстное меню «Выполнить» (Рисунок 16):

| RuBackup manager     |                              |                                                                                                    |                                                                                                    |                                                                                                    |                                                                                                    |                                                                                                    |                                                                                                    |                                                                                                    |                                                                                                    |                                                                                                    |
|----------------------|------------------------------|----------------------------------------------------------------------------------------------------|----------------------------------------------------------------------------------------------------|----------------------------------------------------------------------------------------------------|----------------------------------------------------------------------------------------------------|----------------------------------------------------------------------------------------------------|----------------------------------------------------------------------------------------------------|----------------------------------------------------------------------------------------------------|----------------------------------------------------------------------------------------------------|----------------------------------------------------------------------------------------------------|
|                      |                              |                                                                                                    |                                                                                                    |                                                                                                    |                                                                                                    |                                                                                                    |                                                                                                    |                                                                                                    |                                                                                                    |                                                                                                    |
| ск. З                | Задачи Правила Правила стр   | атегии                                                                                                    | Репо                                                                                                    | зиторий Удалённая репликация                                                                                                    | я План восстановле                                                                                                    | ения                                                                                                    |                                                                                                    |                                                                                                    |                                                                                                    |                                                                                                    |
| az-ThinkPad-E15-Ge 🔛 | Добавить 🗍 Клонировать 🎦 Р   | едактир                                                                                                    | овать                                                                                                    | Пропускная способность П                                                                                                    | Копировать в пул 📘                                                                                                    | Таблицы                                                                                                    | 🗐 Удалить 🗈 Вып                                                                                                    | олнить                                                                                                    | Запу                                                                                                    | стить                                                                                                    |
| 10                   | D Имя глобального расписания | Статус                                                                                                    | ID кл                                                                                                    | иента Имя клиента                                                                                                    | HWID                                                                                                    | Имя пула                                                                                                    | Ёмкость хранилища, Г                                                                                                    | б мин                                                                                                    | час                                                                                                    | день месяца                                                                                                    |
| 1                    | Full_backup_test             | wait                                                                                                    | 2                                                                                                    | akaz-ThinkPad-E15-Gen-2                                                                                                    | f299933b4335c310                                                                                                    | Default                                                                                                    | 0                                                                                                    | 0                                                                                                    | 0                                                                                                    | 1                                                                                                    |
| 2                    | : inc_test                   | wait                                                                                                    | 2                                                                                                    | Добавить                                                                                                    | 1299933043350310                                                                                                    | Default                                                                                                    | 0                                                                                                    | U                                                                                                    | U                                                                                                    | 1                                                                                                    |
|                      |                              |                                                                                                    |                                                                                                    | Клонировать                                                                                                    |                                                                                                    |                                                                                                    |                                                                                                    |                                                                                                    |                                                                                                    |                                                                                                    |
|                      |                              |                                                                                                    |                                                                                                    | Редактировать                                                                                                    |                                                                                                    |                                                                                                    |                                                                                                    |                                                                                                    |                                                                                                    |                                                                                                    |
|                      |                              |                                                                                                    |                                                                                                    | Пропускная способность                                                                                                    |                                                                                                    |                                                                                                    |                                                                                                    |                                                                                                    |                                                                                                    |                                                                                                    |
|                      |                              |                                                                                                    |                                                                                                    | Копировать в пул                                                                                                    |                                                                                                    |                                                                                                    |                                                                                                    |                                                                                                    |                                                                                                    |                                                                                                    |
|                      |                              |                                                                                                    |                                                                                                    | Запустить                                                                                                    |                                                                                                    |                                                                                                    |                                                                                                    |                                                                                                    |                                                                                                    |                                                                                                    |
|                      |                              |                                                                                                    |                                                                                                    | Таблицы                                                                                                    |                                                                                                    |                                                                                                    |                                                                                                    |                                                                                                    |                                                                                                    |                                                                                                    |
|                      |                              |                                                                                                    |                                                                                                    | Выполнить                                                                                                    |                                                                                                    |                                                                                                    |                                                                                                    |                                                                                                    |                                                                                                    |                                                                                                    |
|                      |                              |                                                                                                    |                                                                                                    | Удалить                                                                                                    |                                                                                                    |                                                                                                    |                                                                                                    |                                                                                                    |                                                                                                    |                                                                                                    |
|                      | x 23 RINKPOS 6 15 CC 4       | Задачи Правила Правила стр<br>23 ПинкРас-215-сс<br>10 Инк глобольного расписания<br>1 Full backup.test<br>2 Inc_test | Sagawu Mpankina Mpankina crparerwu<br>Zihinkindi Elise<br>Di Muta Adolanuro partucanun Cranye<br>1 Full, backup_test wait<br>2 mc_test wait | Задачк Правила Правила тратегии Репо.<br>≥ ThinkPad-515-C  В Добавить В Клонировать Редактировать<br>П Инк глобального расписания Статус. По ли<br>1 Full_backup test weat 2<br>2 inc_test wait 2 | Rubackup m<br>3 30,24 w Ppankina (Ppankina) стратегии Репозиторий Удалённая репликации<br>23 hhrsfold 115 C  ☐ Добавить () Клонировать () Родактировать () Пропускная способность () 1<br>1 full backup_test weit 2 akar-ThinkPad-115-Gen-2<br>2 for_test wait 2<br>2 for_test wait 2<br>1 full backup_test rent 2<br>3 for test wait 2<br>1 full backup_test for the format 2<br>1 full backup_test for the format 2<br>1 full backup_test for the format 3<br>1 full backup_test format 2<br>1 full backup_test format 2<br>1 full backup_test forma | ReBackup manager           Задачи Правила стратегии Репозиторий Удалённая репликация План восстановли<br>23 bh/kbds4515 с           В добавить © Конировать © Редактировать © Пропусная способность © Конировать в пул<br>1 full_backup_test         Феда тировать © Редактировать © Пропусная способность © Конировать в пул<br>3 lav2Thinkbds4515 ссенс. 2 f2003 3364335c310           2 inc_test         wait         2         видатникация E15-ссенс. 2 f2003 3364335c310           2 inc_test         wait         2         видатникация E15-ссенс. 2 f2003 3364335c310           2 inc_test         wait         2         видатникация E15-ссенс. 2 f2003 3364335c310           2 inc_test         wait         2         видатникация E15-ссенс. 2 f2003 3364335c310           2 inc_test         wait         2         видатникация E15-ссенс. 2 f2003 3364335c310           2 inc_test         wait         2         видатникация E15-ссенс. 7 f2003 3364335c310           3алустить         Таблицы         виданить         виданить           Удалить         Удалить         вида стравать в пул         видагустить | Задачи     Правила стратегии     Репозиторий     Удалённая репликация     План восстановления       Imakedet15     Добавить     Конировать     Редактировать     О пропусиная способность     Конировать в ли       1     full_backup_test     wait     2     akaz Thinkhad:E15-Gen-2     199933b4335:310     Default       2     inc_test     wait     2     akaz Thinkhad:E15-Gen-2     199933b4335:310     Default       2     inc_test     wait     2     akaz Thinkhad:E15-Gen-2     199933b4335:310     Default       Добавить     Knoimposatь     Pegaktriposatь     Pegaktriposatь     Pegaktriposatь     1       3     Inc_test     wait     2     akaz Thinkhad:E15-Gen-2     199933b4335:310     Default       Добавить     Formula     Bainofumitu     Formula     Formula     Formula       3     anycturus     Tofinikaud:E15-Gen-2     1000133b4335:310     Default       4     Bainofumitu     Bainofumitu     Formula     Formula | Вадачи         Правила         Правила         Правила         Правила         Правила         Правила         Правила         Правила         Вилониразъ         О Пропускная способность         Конировать         Удалить         Вилониразъ         Удалить         Вилониразъ         Удалить         Удалить         Вилониразъ         Вилониразъ         Вилониразъ         Вилониразъ         Вилониразъ         Удалить         Вилониразъ         Вилониразъ         Вилониразъ         Вилониразъ         Вилониразъ         Вилониразъ         Вилониразъ         Вилониразъ         Вилониразъ         Вилониразъ         Вилониразъ         Вилониразъ         Вилониразъ         Вилонира | Вадачи Правила Правила стратегии Репозиторий Удалённая репликация План восстановления           Задачи Правила Правила стратегии Репозиторий Удалённая репликация План восстановления         Слан восстановления           Задачи Правила Стратегии Репозиторий Удалённая репликация План восстановления         Удалить Выполнить           Добавить План восстановления         Удалить Страсти Репозиторий Удалённая репликация План восстановления         Удалить Выполнить           10 Мия гировать Передатировать 2 Расписация Сохоность Конировать в пул         Таблицы (б. мир<br>1 Rull, backup, test         Wait 2         акастільниче Els-Gen 2 (2993364335310)         Оебяці 0         О           2 Inc_test         wait 2         акастільниче Els-Gen 2 (29933643353310)         Default 0         0         0           3 постехt         Конировать         Редактировать         Редактировать         Редактировать         Редактировать         0         0         0         0         0         0         0         0         0         0         0         0         0         0         0         0         0         0         0         0         0         0         0         0         0         0         0         0         0         0         0         0         0         0         0         0         0         0         0 | Вадачи Правила Правила стратегии Репозиторий Удалённая репликации План восстановления         Слан восстановления         Удалить         Увалить         Выполнить         Залустить           1         Акбазить         Клонировать         Редактировать         О Пропускная способность         Попускная способность         Попускная способность         Клонировать         Выполнить         Занастіпничи E15-Gen.2         Городзаньбазбаза         О сели 0         0         0         0         0         0         0         0         0         0         0         0         0         0         0         0         0         0         0         0         0         0         0         0         0         0         0         0         0         0         0         0         0         0         0         0         0         0         0         0         0         0         0         0         0         0         0         0         0         0         0         0         0         0         0         0         0         0         0         0         0         0         0         0         0         0         0         0         0         0         0         0         0 <t< th=""></t<> |

Рисунок 16

Проверить ход выполнения резервного копирования можно, перейдя на вкладку «**Очередь задач**» (Рисунок 17).

| 109 <b>Ж</b> | урналы 🗸      | 🗙 Убить [ Г | Перезапустить | 🔟 Удалить 🗸      |        |             | E                  |
|--------------|---------------|-------------|---------------|------------------|--------|-------------|--------------------|
| ID           | Тип           | ID клиента  | Имя клиента   | HWID             | Статус | Тип ресурса | Ресурс             |
| 5            | Backup global | 3           | client1       | 1c2fc11499ae322f | 50%    | TIONIX      | 74244b0b-aa43-48   |
| 3            | Backup global | 3           | client1       | 1c2fc11499ae322f | Done   | TIONIX      | 74244b0b-aa43-48   |
| 2            | Backup global | 3           | client1       | 1c2fc11499ae322f | Done   | TIONIX      | 74244b0b-aa43-48 1 |
| 1            | Backup local  | 3           | client1       | 1c2fc11499ae322f | Done   | TIONIX      | 74244b0b-aa43-48 ( |

#### Рисунок 17

При успешном завершении резервного копирования соответствующая задача перейдет в статус «**Done**» (Рисунок 18):

| 109 W | урналы 🗸      | 🗙 Убить [ Г | Перезапустить | п Удалить 🗸      |        |             | E                  |
|-------|---------------|-------------|---------------|------------------|--------|-------------|--------------------|
| ID    | Тип           | ID клиента  | Имя клиента   | HWID             | Статус | Тип ресурса | Ресурс І           |
| 5     | Backup global | 3           | client1       | 1c2fc11499ae322f | Done   | TIONIX      | 74244b0b-aa43-48   |
| 3     | Backup global | 3           | client1       | 1c2fc11499ae322f | Done   | TIONIX      | 74244b0b-aa43-48   |
| 2     | Backup global | 3           | client1       | 1c2fc11499ae322f | Done   | TIONIX      | 74244b0b-aa43-48   |
| 1     | Backup local  | 3           | client1       | 1c2fc11499ae322f | Done   | TIONIX      | 74244b0b-aa43-48 ( |

Рисунок 18

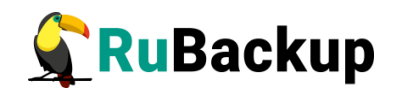

#### Централизованное восстановление резервных копий

Система резервного копирования RuBackup предусматривает возможность восстановления резервных копий как со стороны клиента системы, так и со стороны администратора СРК. В тех случаях, когда централизованное восстановление резервных копий нежелательно, например, когда восстановление данных является зоной ответственности владельца клиентской системы, эта функциональность может быть отключена на клиенте (см. «Руководство системного администратора RuBackup»).

В тех случаях, когда централизованное восстановление на клиенте доступно, то его можно инициировать, перейдя кладку «**Репозиторий**» на левой панели RBM. Для этого найдите в списке требуемую резервную копию, нажмите на нее правой кнопкой мыши и выберите в контекстном меню «**Восстановить**» (Рисунок 19):

|    |                                                                            |           |               |                 |           |                  |             | 8 🐵           |  |
|----|----------------------------------------------------------------------------|-----------|---------------|-----------------|-----------|------------------|-------------|---------------|--|
| 5  | Восстановить 💿 Проверить 🗇 Копировать 🕀 Переместить 🖻 Хранить до 👘 Удалить |           |               |                 |           |                  |             |               |  |
| 10 | ) Ссылка                                                                   | ID задачи | Тип задачи    | Статус проверки | Имя хоста | HWID             | Тип ресурса | Ресурс ID пра |  |
| 4  | 0                                                                          | 5         | Backup global | Not Verified    | client1   | 1c2fc11499ae322f | TIONIX      | 74244b( 1     |  |
| 3  | 0                                                                          | 3         | Backup global | Not Verified    | client1   | 1c2fc11499ae322f | TIONIX      | 74244b( 1     |  |
| 2  | 0                                                                          | 2         | Backup global | Not Verified    | client1   | 1c2fc11499ae322f | TIONIX      | 74244b( 1     |  |
| 1  | 0                                                                          | 1         | Backup local  | Not Verified    | client1   | 1c2fc11499ae322f | TIONIX      | 74244b( -     |  |
|    |                                                                            |           | Восстановить  |                 |           |                  |             |               |  |
|    |                                                                            |           | Проверить     |                 |           |                  |             |               |  |
|    |                                                                            |           | Копировать    |                 |           |                  |             |               |  |
|    |                                                                            |           | Переместить   |                 |           |                  |             |               |  |
|    |                                                                            |           | Удалить       |                 |           |                  |             |               |  |
|    |                                                                            |           |               |                 |           |                  |             |               |  |

#### Рисунок 19

В окне централизованного восстановления можно увидеть основные параметры резервной копии, задать путь назначения для восстановления резервной копии и параметры восстановления модуля TIONIX.

Путь назначения обозначает временную директорию, в которую будет выполнена распаковка архива резервной копии. Если выполняется восстановление резервной копии с развертыванием виртуальной машины, то после развертывания содержимое данной директории будет очищено. Убедитесь в наличии свободного места в выбранной директории распаковки (потребуется свободное место как минимум в объеме, равном суммарному объему дисков виртуальной машины, для которой сделана резервная копия).

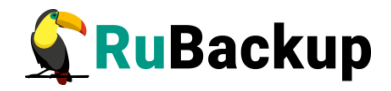

Для настройки параметров восстановления модуля нажмите на иконку «...» рядом с полем «Параметры восстановления для модуля: TIONIX». Откроется окно (Рисунок 20). Подробнее информация о параметрах восстановления модуля указана в Таблице 3.

| lse the default setting | 15 |     |
|-------------------------|----|-----|
| dd_block_size ()        | 0  | - + |
| keep_existing_vm        | )  |     |
| network_uuid ()         |    |     |
| fixed_ip ()             |    |     |
| image_uuid ()           |    |     |
| new_name ()             |    |     |
|                         |    |     |

Рисунок 20

Для отображения описания интересующего параметра нажмите на пиктограмму рядом с именем параметра: <u>.</u>.

| Параметр                       | Описание                                                                                            | Значение по<br>умолчанию | Допустимые<br>значения |  |
|--------------------------------|----------------------------------------------------------------------------------------------------|--------------------------|------------------------|--|
| Use the<br>default<br>settings | Указывает, использовать ли<br>настройки, которые были<br>сохранены при создании<br>резервной копии. | true                     | true, false            |  |
| dd_block_size                  | Указывает размер блока для<br>утилиты dd при операциях<br>восстановления в мегабайтах.              | 0                        | 1-100                  |  |

Таблица 3 – Параметры восстановления для модуля Tionix

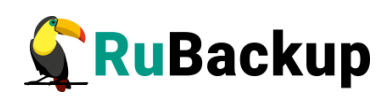

| Параметр                  | Описание                                                                                                    | Значение по<br>умолчанию | Допустимые<br>значения |
|---------------------------|----------------------------------------------------------------------------------------------------|--------------------------|------------------------|
| keep_original<br>_vm_name | Указывает, сохранять ли<br>виртуальную машину с таким же<br>именем при операции<br>восстановления или создавать<br>новую.                                                                                                    | false                    | true, false            |
|                           | При выборе значения true, если<br>на момент восстановления<br>внутри платформы<br>виртуализации существует BM с<br>таким же именем, как у<br>оригинальной BM, то данная<br>BM будет удалена. Затем будет<br>создана новая BM с<br>оригинальным именем на<br>основании данных из PK.         |                          |                        |
|                           | При выборе значения false,<br>если на момент восстановления<br>внутри платформы<br>виртуализации существует BM с<br>таким же именем, как у<br>оригинальной BM, то<br>существующая BM остается без<br>изменений. При этом будет<br>создана новая BM, к имени<br>которой добавляется суффикс. |                          |                        |
|                           | В случае, если на момент<br>восстановления внутри<br>платформы виртуализации<br>существует несколько ВМ с<br>именем как у оригинальной ВМ,<br>при выборе значения true для<br>параметра<br>keep_original_vm_name, из<br>платформы виртуализации<br>будет удалена произвольная<br>BM.        |                          |                        |

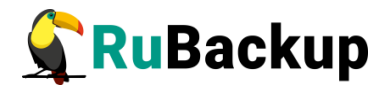

| Параметр     | Описание                                                                                                    | Значение по<br>умолчанию | Допустимые<br>значения |
|--------------|----------------------------------------------------------------------------------------------------|--------------------------|------------------------|
| network_uuid | Указывает идентификатор<br>виртуальной сети в среде<br>виртуализации TIONIX, где<br>будет находится<br>восстановленная виртуальная<br>машина.    |                          |                        |
| fixed_ip     | Указывает IP адрес<br>виртуальной машины в сети в<br>среде визуализации TIONIX,<br>где будет находится<br>восстановленная виртуальная<br>машина. |                          |                        |
| image_uuid   | Указывает идентификатор<br>имиджа в среде визуализации<br>TIONIX, с которым будет<br>ассоциироваться<br>восстановленная виртуальная<br>машина.   |                          |                        |
| new_name     | Указывает имя виртуальной<br>машины, которое будет<br>использовано при её создании<br>во время восстановления.                                   |                          |                        |

#### Примечание:

• Параметр fixed\_ip требует обязательно указания параметра network\_uuid.

В случае восстановления виртуальной машины из резервной копии будет выполнена проверка наличия в среде визуализации виртуальной машины с таким же именем. Если такой виртуальной машины нет, то будет выполнено восстановление с оригинальным именем. Если виртуальная машина с таким именем уже есть, то к имени виртуальной машины будет добавлен цифровой постфикс (Рисунок 21).

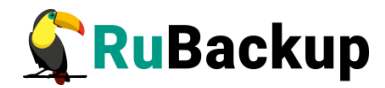

| Instance<br>Name   | lmage<br>Name | IP Address | Flavor     | Key<br>Pair | Status |   | Availability<br>Zone | Task | Power<br>State |
|--------------------|---------------|------------|------------|-------------|--------|---|----------------------|------|----------------|
| rubackup-tmp<br>_2 | 20.04         |            | 4-4-<br>12 | -           | Active | Ļ | nova                 | None | Running        |
| rubackup-tmp       | 20.04         |            | 4-4-<br>12 | -           | Active | Ļ | nova                 | None | Running        |
| rubackup           | 20.04         |            | 4-4-<br>12 | -           | Active | Ų | nova                 | None | Running        |
|                    |               |            | <b></b>    | 01          |        |   |                      |      |                |

#### Рисунок 21

В том случае, если необходимо восстановить резервную копию в локальный каталог на клиенте без развертывания виртуальной машины в среде виртуализации, то необходимо снять отметку «Восстановить на целевом ресурсе» (Рисунок 22):

| 🗲 Ru Backup             |                         |                  |                         | 8 @         |   |  |  |
|-------------------------|-------------------------|------------------|-------------------------|-------------|---|--|--|
| ⊆                       | ÷                       | Централизов      | анное восстановление    | 🗸 Применить |   |  |  |
| 🖵 Объекты               |                         | Информация о     | резервной копии         |             |   |  |  |
| 🗐 Стратегии             | Имя хоста:              | sa-client        |                         |             |   |  |  |
| 🗏 Глобальное расписание | HWID:                   | fac0ff5a75ceb6   |                         |             |   |  |  |
| 🖸 Удалённая репликация  | Тип ресурса:            | TIONIX           |                         |             |   |  |  |
| 🕞 Репозиторий           | Pecypc:                 | 47e64e82-9ca9    | -4ff7-9d2c-de1f5ac43b55 |             |   |  |  |
| 🕑 Очередь задач         | Пул:                    | media-bd<br>full |                         |             |   |  |  |
| 🚍 Серверы RuBackup      | Тип РК:                 |                  |                         |             |   |  |  |
| — Журналы               | Создано:                | 2024-01-31T10:   |                         |             |   |  |  |
|                         | Восстановить цепочку:   | 7                |                         |             |   |  |  |
| (© Администрирование    | Имя правила:            |                  |                         |             |   |  |  |
|                         | Статус РК:              | Not Verified     |                         |             |   |  |  |
|                         |                         | Место вос        | становления             |             |   |  |  |
|                         | Восстановить на клиента | i:               | sa-client               | ~           |   |  |  |
|                         |                         |                  |                         | ~           |   |  |  |
|                         | Путь назначения: *      |                  |                         |             | 0 |  |  |
|                         | Параметры восстановлен  | TIONIX           |                         | -           |   |  |  |
|                         | Восстановить на целевом | v pecypce:       |                         |             |   |  |  |

Рисунок 22

Проверить ход выполнения восстановления резервной копии можно в окне «**Очередь задач**» (Рисунок 23):

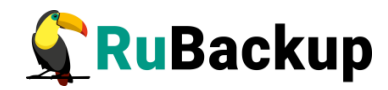

| ID | Тип          | ID клиента | Имя клиента | HWID             | Статус   | Тип ресурса | Ресурс ID правила |
|----|--------------|------------|-------------|------------------|----------|-------------|-------------------|
| 10 | Restore      | 3          | client1     | 0c1fc47450ae311f | Assigned | TIONIX      | 74244b( 0         |
| 9  | Backup local | 3          | client1     | 0c1fc47450ae311f | Done     | TIONIX      | 74244b( 0         |
| 8  | Restore      | 3          | client1     | 0c1fc47450ae311f | Done     | TIONIX      | 74244b( 0         |
| 7  | Restore      | 3          | client1     | 0c1fc47450ae311f | Done     | TIONIX      | 74244b( 0         |
| 6  | Restore      | 3          | client1     | 0c1fc47450ae311f | Done     | TIONIX      | 74244b( 0         |
| 4  | Backup local | 3          | client1     | 0c1fc47450ae311f | Done     | TIONIX      | 74244b( 0         |
| 1  | Backup local | 3          | client1     | 0c1fc47450ae311f | Done     | TIONIX      | 74244b( 0         |

#### Рисунок 23

При успешном завершении восстановления резервной копии или цепочки резервных копий, соответствующие задачи на восстановление перейдут в статус «**Done**» (Рисунок 24):

| ID | Тип          | ID клиента | Имя клиента | HWID             | Статус | Тип ресурса | Ресурс  | ID правила |
|----|--------------|------------|-------------|------------------|--------|-------------|---------|------------|
| 10 | Restore      | 3          | client1     | 0c1fc47450ae311f | Done   | TIONIX      | 74244b( | 0          |
| 9  | Backup local | 3          | client1     | 0c1fc47450ae311f | Done   | TIONIX      | 74244b( | 0          |
| 8  | Restore      | 3          | client1     | 0c1fc47450ae311f | Done   | TIONIX      | 74244b( | 0          |
| 7  | Restore      | 3          | client1     | 0c1fc47450ae311f | Done   | TIONIX      | 74244b( | 0          |
| 6  | Restore      | 3          | client1     | 0c1fc47450ae311f | Done   | TIONIX      | 74244b( | 0          |
| 4  | Backup local | 3          | client1     | 0c1fc47450ae311f | Done   | TIONIX      | 74244b( | 0          |
| 1  | Backup local | 3          | client1     | 0c1fc47450ae311f | Done   | TIONIX      | 74244b( | 0          |

Рисунок 24

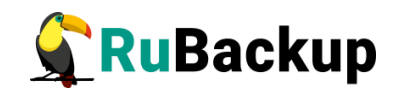

### Настройка удаленной репликации

Для осуществления удаленной репликации на сервере резервного копирования должен быть настроен хотя бы один пул типа «Блочное устройство», содержащий минимум одно блочное устройство для использования в качестве дедуплицированного хранилища резервных копий (более подробную информацию см. в руководстве «Дедупликация в RuBackup»).

Управление правилами удаленной репликации осуществляется при помощи Менеджера администратора RuBackup (RBM). Вкладка «Удалённая репликация» в главном окне RBM содержит информацию обо всех правилах непрерывной удалённой репликации. Включенные правила имеют статус «run», выключенные - «wait» (рисунок 25).

| 🗣 Ru Backup             |             |           |             |              |            |                  |                   |          |          |                  |                         |                  | 8 @        |
|-------------------------|-------------|-----------|-------------|--------------|------------|------------------|-------------------|----------|----------|------------------|-------------------------|------------------|------------|
| £                       | <b>⊞</b> до | бавить 🗍  | Клонировать | Редактироват | пь 🛅 Уд    | далить 🖻 Выполн  | ить Включить 💽    | )        |          |                  |                         |                  | 即          |
| 🖵 Объекты               | ID          | Имя клиен | нта Статус  | Тип ресурса  | Ресурс     | Удалённый клиент | Ресурс назначения | Имя пула | Период   | Последний запуск | Начало периода действия | Окончание период | а действия |
| 🗐 Стратегии             | 1           | sa-client | run         | TIONIX       | 47e64e82 : | saf-client2      | /restore/         | media-bd | 00:05:00 |                  | 2024.02.05 16:33        | 2025.02.05 16:33 |            |
| 🗏 Глобальное расписание |             |           |             |              |            |                  |                   |          |          |                  |                         |                  |            |
| 🗄 Удалённая репликация  |             |           |             |              |            |                  |                   |          |          |                  |                         |                  |            |
| 🕞 Репозиторий           |             |           |             |              |            |                  |                   |          |          |                  |                         |                  |            |
| 🖉 Очередь задач         |             |           |             |              |            |                  |                   |          |          |                  |                         |                  |            |
| 🖽 Серверы RuBackup      |             |           |             |              |            |                  |                   |          |          |                  |                         |                  |            |
| 🖮 Журналы               |             |           |             |              |            |                  |                   |          |          |                  |                         |                  |            |
| & Администрирование     |             |           |             |              |            |                  |                   |          |          |                  |                         |                  |            |
|                         |             |           |             |              |            |                  |                   |          |          |                  |                         |                  |            |
|                         |             |           |             |              |            |                  |                   |          |          |                  |                         |                  |            |
|                         |             |           |             |              |            |                  |                   |          |          |                  |                         |                  |            |
|                         |             |           |             |              |            |                  |                   |          |          |                  |                         |                  |            |
|                         |             |           |             |              |            |                  |                   |          |          |                  |                         |                  |            |
|                         |             |           |             |              |            |                  |                   |          |          |                  |                         |                  |            |
|                         |             |           |             |              |            |                  |                   |          |          |                  |                         |                  |            |
|                         |             |           |             |              |            |                  |                   |          |          |                  |                         |                  |            |
|                         |             |           |             |              |            |                  |                   |          |          |                  |                         |                  | 0          |
|                         |             |           |             |              |            |                  |                   |          |          |                  |                         |                  | -          |
|                         |             |           |             |              |            |                  |                   |          |          |                  |                         |                  |            |
|                         |             |           |             |              |            |                  |                   |          |          |                  |                         |                  |            |
|                         |             |           |             |              |            |                  |                   |          |          |                  |                         |                  |            |

Рисунок 25

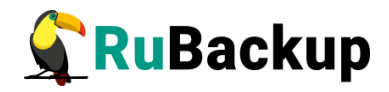

Управление правилами удалённой репликации осуществляется с помощью кнопок на верхней панели или в контекстном меню, вызываемом нажатием правой кнопки мыши (рисунок 26).

| <b>RuBackup</b>         |       |              |          |          |                     |                     |                   |          |          |                  |                         |                   | 8 @      |
|-------------------------|-------|--------------|----------|----------|---------------------|---------------------|-------------------|----------|----------|------------------|-------------------------|-------------------|----------|
| £                       | ⊕ Доб | бавить 🎁 Кло | нировать | 🕐 Редакт | ировать 🔲           | ј Удалить 🗈 Выполни | ить Включить      |          |          |                  |                         |                   | E        |
| 🖵 Объекты               | ID    | Имя клиента  | Статус   | Тип рес  | урса Ресурс         | Удалённый клиент    | Ресурс назначения | Имя пула | Период   | Последний запуск | Начало периода действия | Окончание периода | действия |
| 🗐 Стратегии             | 1     | sa-client    | wait     | TIONIX   | 47е64е8<br>Добавить | 2 saf-client2       | /restore/         | media-bd | 00:05:00 |                  | 2024.02.05 16:33        | 2025.02.05 16:33  |          |
| 🗏 Глобальное расписание |       |              |          |          | Клонировать         |                     |                   |          |          |                  |                         |                   |          |
| 🔄 Удалённая репликация  |       |              |          |          | Редактировать       |                     |                   |          |          |                  |                         |                   |          |
| 🕞 Репозиторий           |       |              |          |          | Выполнить           |                     |                   |          |          |                  |                         |                   |          |
| 🗄 Очередь задач         |       |              |          |          | Включить            |                     |                   |          |          |                  |                         |                   |          |
| 🗐 Серверы RuBackup      |       |              |          |          | Удалить             |                     |                   |          |          |                  |                         |                   |          |
| 🖼 Журналы               |       |              |          |          |                     |                     |                   |          |          |                  |                         |                   |          |
| & Администрирование     |       |              |          |          |                     |                     |                   |          |          |                  |                         |                   |          |
|                         |       |              |          |          |                     |                     |                   |          |          |                  |                         |                   |          |
|                         |       |              |          |          |                     |                     |                   |          |          |                  |                         |                   |          |
|                         |       |              |          |          |                     |                     |                   |          |          |                  |                         |                   |          |
|                         |       |              |          |          |                     |                     |                   |          |          |                  |                         |                   |          |
|                         |       |              |          |          |                     |                     |                   |          |          |                  |                         |                   |          |
|                         |       |              |          |          |                     |                     |                   |          |          |                  |                         |                   |          |
|                         |       |              |          |          |                     |                     |                   |          |          |                  |                         |                   |          |
|                         |       |              |          |          |                     |                     |                   |          |          |                  |                         |                   |          |
|                         |       |              |          |          |                     |                     |                   |          |          |                  |                         |                   | 6        |
|                         |       |              |          |          |                     |                     |                   |          |          |                  |                         |                   |          |
|                         |       |              |          |          |                     |                     |                   |          |          |                  |                         |                   |          |
|                         |       |              |          |          |                     |                     |                   |          |          |                  |                         |                   |          |

#### Рисунок 26

Доступны следующие действия:

- Добавить новое правило удалённой репликации.
- Клонировать правило.
- Редактировать правило.
- Выполнить правило немедленно.
- Включить/выключить перевести правило из «wait» в «run» и наоборот.
- Удалить правило репликации.

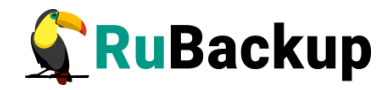

При добавлении нового правила непрерывной удалённой репликации необходимо установить следующие параметры (рисунок 27):

| 🗣 RuBackup              |                                                                                                    |                                                                     |                                                                                    |                                     |                   |           | 8 @         |
|-------------------------|----------------------------------------------------------------------------------------------------|---------------------------------------------------------------------|------------------------------------------------------------------------------------|-------------------------------------|-------------------|-----------|-------------|
| ⊆                       | ÷                                                                                                    |                                                                     |                                                                                    | Добавить удал                       | лённую репликацию |           | 🗸 Применить |
| 🖵 Объекты               |                                                                                                    |                                                                     | Ист                                                                                | онник                               |                   |           |             |
| 🗐 Стратегии             | Клиент                                                                                               | sa-client (fac0ff5a                                                 | 75ceb6d4)                                                                          |                                     | ~                 |           |             |
| 🗏 Глобальное расписание | Pecvpc *                                                                                             | 47e64e82-9ca9-4f                                                    | f7-9d2c-de1                                                                        | lf5ac43b55                          |                   |           |             |
| 🖸 Удалённая репликация  | Тип ресурса                                                                                          | TIONIX                                                              |                                                                                    |                                     |                   |           |             |
| 🕞 Репозиторий           |                                                                                                    |                                                                     |                                                                                    |                                     |                   |           |             |
| 🛿 Очередь задач         | KRIMOUT                                                                                              |                                                                     | место н                                                                            | азначения                           | 1217fa00fa060c80) | ~         |             |
| 🗄 Серверы RuBackup      | Каталог распа                                                                                        | эковки *                                                            |                                                                                    | /restore/                           | +217180918909089) |           |             |
| 📾 Журналы               | Параметры восстановления для модуля: ТІОNIX                                                          |                                                                     |                                                                                    |                                     |                   |           |             |
| & Администрирование     | Запускать ка)<br>Хранение реп<br>Начало перио<br>Окончание пе<br>Начало рабоч<br>Конец рабоче<br>Пул | кдый<br>лик<br>да действия<br>риода действия<br>его окна<br>го окна | Пара<br>1<br>1<br>05.02.2024<br>05.02.2025<br>16:33:00.0<br>16:33:00.0<br>media-bd | метры<br>16:33<br>16:33<br>00<br>00 | +) mins           | > + E E F |             |
|                         |                                                                                                    |                                                                     |                                                                                    |                                     |                   |           | _           |
|                         | Нормальное в                                                                                         | ыполнение                                                           | Уведо                                                                              | мления                              |                   |           | 0           |
|                         | Выполнение с                                                                                         | с ошибкой                                                           | Nobody                                                                             | ~                                   |                   |           |             |
|                         | Действительн                                                                                         | юсть правила                                                        | Nobody                                                                             | ~                                   |                   |           |             |
|                         | Окончание ём                                                                                         | кости хранилища                                                     | Nobody                                                                             | ~                                   |                   |           |             |

Рисунок 27

- Блок «Источник»:
  - Клиент выберите клиент системы резервного копирования, откуда будут передаваться данные.
  - Ресурс нажмите на иконку «...» рядом с надписью «Ресурс» и выберите необходимую ВМ (Рисунок 28). После выбора, в поле отобразится идентификатор ВМ.

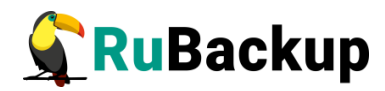

| Выбрать                              |                 |
|--------------------------------------|-----------------|
| ID                                   | Name            |
| 7ee50fe1-ebaf-4960-a47c-b8ea0a200056 | test-disks      |
| 5d01a25f-f3c5-4a2c-9b0e-37b761a684d8 | rubackup-small  |
| 167d500c-c55f-425b-bebd-944068b66c7c | rubackup-small1 |
| 14eda106-a443-4bba-80ad-f36432d2068b | rubackup-client |
| c84c3807-cd9f-4ce3-8bdb-7e20f4392b41 | rubackup-tmp    |
| 4be2c099-1cbd-4c0c-8bbd-620e9a5a6e38 | rubackup1       |
| b56a19b0-0059-4d0d-90cb-d5b55dc85d15 | rubackup        |
| 4                                    | •               |
| ОК                                   |                 |

Рисунок 28

- Тип ресурса выберите «TIONIX».
- Блок «Место назначения»:
  - Клиент выберите клиент системы резервного копирования, на который будут передаваться данные.
  - Каталог распаковки выберите директорию, в которую будут переданы реплицированные данные. Для успешного выполнения репликации требуется наличие свободного места в данном каталоге, которое превышает объем бэкапируемых данных.
  - Параметры восстановления для модуля выберите «TIONIX».
- Период репликации.
- Хранение реплик (количество хранимых реплик в репозитории).
- Дата начала и окончания действия правила.
- Пул для хранения резервных копий (можно использовать только пул типа «Блочное устройство»).
- Настройки уведомлений о событиях правила.

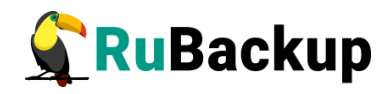

Примечание — При удаленной репликации опция new\_name игнорируется. Если ВМ с оригинальным именем уже существует, то данная ВМ удалится, но диски ВМ останутся. Диски будут перезаписаны новыми данными и ВМ создастся заново с таким именем как раньше. Если существует несколько ВМ с таким именем, то будет пересоздана первая произвольная ВМ.

Перед настройкой непрерывной репликации необходимо оценить время, необходимое и достаточное для завершения операций по созданию и применению реплики, и в соответствии с этим настраивать период репликации правила. Вы также можете изменить настройки правила после его создания (рисунок 29).

| 🗣 Ru Backup             |              |                      |             |               |                   |   | ර ල         |
|-------------------------|--------------|----------------------|-------------|---------------|-------------------|---|-------------|
| £                       | ÷            |                      |             | Добавить уда  | лённую репликацию |   | 🗸 Применить |
| 🖵 Объекты               |              |                      | Mer         |               |                   |   |             |
| 🗐 Стратегии             | Клиент       | sa-client (fac0ff5a) | 75ceb6d4)   | очник         | ~                 |   |             |
| 🗏 Глобальное расписание | Pecvpc *     | 47e64e82-9ca9-4f     | f7-9d2c-de1 | f5ac43b55     |                   |   |             |
| 🖸 Удалённая репликация  | Тип ресурса  | TIONIX               | in succ act | 194619999     | ,                 |   |             |
| 🕞 Репозиторий           |              |                      |             |               |                   |   |             |
| 🛿 Очередь задач         | 14           |                      | Место на    | азначения     | 12176 006 000 000 |   |             |
| 🗄 Серверы RuBackup      | Клиент       | PKOPKIA *            |             | sat-client2 ( | 421/fa09fa969c89) |   |             |
| 📾 Журналы               | Параметры во | осстановления для    | модуля:     | TIONIX        |                   |   |             |
| & Администрирование     |              |                      |             |               |                   |   |             |
|                         |              |                      |             |               |                   |   |             |
|                         | Запускать ка | ждый                 | 1           |               | + mins            | ~ |             |
|                         | Хранение реп | лик 1                |             |               | +                 |   |             |
|                         | Начало перио | да действия          | 05.02.2024  | 16:33         | 0                 |   |             |
|                         | Окончание пе | риода действия       | 05.02.2025  | 16:33         |                   | 0 |             |
|                         | Начало рабоч | его окна             | 16:33:00.0  | 00            |                   | 0 |             |
|                         | Конец рабоче | го окна              | 16:33:00.0  | 00            |                   | 0 |             |
|                         | Пул          |                      | media-bd    |               |                   | ~ |             |
|                         |              |                      | Уведо       | мления        |                   |   | 6           |
|                         | Нормальное в | ыполнение            | Nobody      | ~             |                   |   |             |
|                         | Выполнение о | сошибкой             | Nobody      | ~             |                   |   |             |
|                         | Действительн | юсть правила         | Nobody      | ~             |                   |   |             |
|                         | Окончание ём | кости хранилища      | Nobody      | ~             |                   |   |             |

Рисунок 29

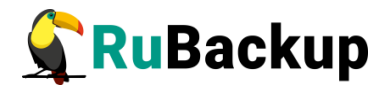

Реплики располагаются в репозитории в виде записей с типом задачи «Create replica» (рисунок 30).

| 🗣 RuBackup              |     |    |        |           |                |                 |                |             |        | ۵ | 0 |
|-------------------------|-----|----|--------|-----------|----------------|-----------------|----------------|-------------|--------|---|---|
| Ē                       | 6.1 |    |        |           |                |                 |                |             |        |   | ₿ |
| 🖵 Объекты               |     | ID | Ссылка | ID задачи | Тип задачи     | Статус проверки | Имя хоста      | Тип ресурса | Ресурс |   |   |
| 🗐 Стратегии             |     | 1  | 0      | 1         | Create replica | Not Verified    | astra-client-1 | TIONIX      | 10     |   |   |
| 🗏 Глобальное расписание |     |    |        |           |                |                 |                |             |        |   |   |
| 🖸 Удалённая репликация  |     |    |        |           |                |                 |                |             |        |   |   |
| 🕞 Репозиторий           |     |    |        |           |                |                 |                |             |        |   |   |
| 🛙 Очередь задач         |     |    |        |           |                |                 |                |             |        |   |   |
| 🗄 Серверы RuBackup      |     |    |        |           |                |                 |                |             |        |   |   |
| 폐 Журналы               |     |    |        |           |                |                 |                |             |        |   |   |
| & Администрирование     |     |    |        |           |                |                 |                |             |        |   |   |
|                         |     |    |        |           |                |                 |                |             |        |   |   |
|                         |     |    |        |           |                |                 |                |             |        |   |   |
|                         |     |    |        |           |                |                 |                |             |        |   |   |
|                         |     |    |        |           |                |                 |                |             |        |   |   |
|                         |     |    |        |           |                |                 |                |             |        |   |   |
|                         |     |    |        |           |                |                 |                |             |        |   |   |
|                         |     | 0  | _      |           |                |                 |                |             |        |   | • |

#### Рисунок 30

В ходе работы старые реплики будут удаляться из репозитория, для чего в главной очереди задач будут создаваться соответствующие задачи (рисунок 31).

| 💃 Ru Backup             |    |                |            |             |                  |        |             |                                      |            |              |               |          | ۵      | ٢    |
|-------------------------|----|----------------|------------|-------------|------------------|--------|-------------|--------------------------------------|------------|--------------|---------------|----------|--------|------|
| £                       |    |                |            |             | 🛅 Удалить 🗸      |        |             |                                      |            |              |               |          |        | 即    |
| 🖵 Объекты               | ID | Тип            | ID клиента | Имя клиента | HWID             | Статус | Тип ресурса | Ресурс                               | ID правила | ID стратегии | ID репликации | Имя пула | Тип РК | Зац  |
| 🗇 Стратегии             | 8  | Apply replica  | 3          | saf-client2 | 4217fa09fa969c89 | Done   | TIONIX      | /restore/                            | 0          | 0            | 2             | media-bd | full   | noci |
| Berbarerun              | 7  | Delete         | 1          | System      | System           | Done   | TIONIX      | Remote replication record            | 0          | 0            | 0             | media-bd | full   | noci |
| 🗏 Глобальное расписание | 6  | Create replica | 5          | sa-client   | fac0ff5a75ceb6d4 | Done   | TIONIX      | 47e64e82-9ca9-4ff7-9d2c-de1f5ac43b55 | 0          | 0            | 2             | media-bd | full   | noci |
| 🖸 Удалённая репликация  |    |                |            |             |                  |        |             |                                      |            |              |               |          |        |      |
| 🕞 Репозиторий           |    |                |            |             |                  |        |             |                                      |            |              |               |          |        |      |
| 🛿 Очередь задач         |    |                |            |             |                  |        |             |                                      |            |              |               |          |        |      |
| 🗮 Серверы RuBackup      |    |                |            |             |                  |        |             |                                      |            |              |               |          |        |      |
| 🖼 Журналы               |    |                |            |             |                  |        |             |                                      |            |              |               |          |        |      |
| & Администрирование     |    |                |            |             |                  |        |             |                                      |            |              |               |          |        |      |
|                         |    |                |            |             |                  |        |             |                                      |            |              |               |          |        |      |
|                         |    |                |            |             |                  |        |             |                                      |            |              |               |          |        |      |
|                         |    |                |            |             |                  |        |             |                                      |            |              |               |          |        |      |
|                         |    |                |            |             |                  |        |             |                                      |            |              |               |          |        |      |
|                         |    |                |            |             |                  |        |             |                                      |            |              |               |          |        |      |
|                         |    |                |            |             |                  |        |             |                                      |            |              |               |          |        |      |
|                         |    |                |            |             |                  |        |             |                                      |            |              |               |          |        |      |

Рисунок 31

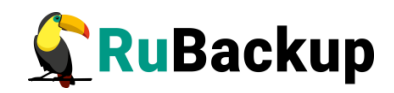

### Восстановление со стороны клиента

В случае необходимости восстановления резервной копии со стороны клиента вы можете воспользоваться утилитой командной строки rb\_archives:

Просмотр списка доступных резервных копий:

| roo      | root@rubackup1:~# rb_archives |                                                                                      |                    |                       |                        |         |                  |                                |  |  |  |  |
|----------|-------------------------------|--------------------------------------------------------------------------------------|--------------------|-----------------------|------------------------|---------|------------------|--------------------------------|--|--|--|--|
| Id       | Ref ID                        | Resource                                                                             | Resource type      | Backup type           | Created                | Crypto  | Signed           | Status                         |  |  |  |  |
| 15<br>16 |                               | <pre>156d8c6e-d6be-453a-8d6d-d39b90ef5ca9 156d8c6e-d6be-453a-8d6d-d39b90ef5ca9</pre> | TIONIX<br>  TIONIX | full<br>  incremental | 2023-03-17 07:39:27+00 | nocrypt | False<br>  False | Not Verified<br>  Not Verified |  |  |  |  |

Запрос на восстановление резервной копии:

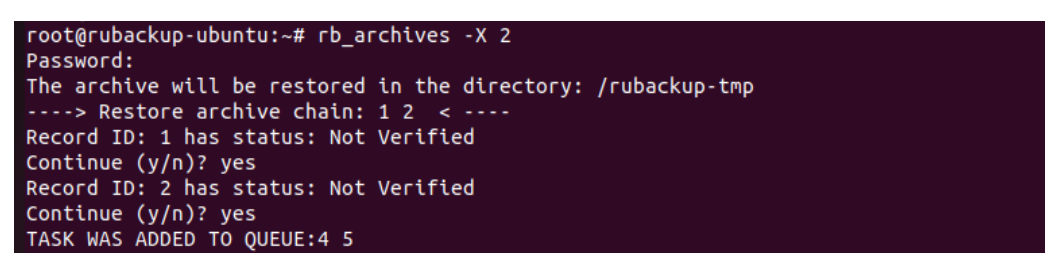

В том случае, если резервная копия должна быть развернута, т. е. необходимо восстановить виртуальную машину в среду виртуализации, то необходимо использовать опцию -х, в том случае когда требуется восстановить резервную копию в локальном каталоге клиента без развертывания, нужно использовать опцию -Х.

Более подробную информацию по работе с утилитой rb\_archives см. в руководстве «Утилиты командной строки RuBackup».